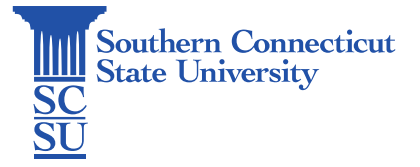

## Wifi: Eduroam - Windows

| Introduction            | 1 |
|-------------------------|---|
| How to connect          | 1 |
| Check your Wi-Fi Status | 5 |

## Introduction

This guide will show how to connect Windows devices to the Wi-Fi network: Eduroam.

## How to connect

- 1. Open a browser and enter the URL: eduroam.southernct.edu
  - a. You will be directed to the SCSU Eduroam landing page where your device's system will be detected.

|   | SI                                                                                         | BSS I                                                                                                    |                                 |   |   |
|---|--------------------------------------------------------------------------------------------|----------------------------------------------------------------------------------------------------|---------------------------------|---|---|
|   | This area is ava<br>welcome mess<br>this is our organ<br>device has beer<br>below you will | ailable to provide some ba<br>sage to your users, such a<br>nization's Wi-Fi network. Y<br>detected and by Connect<br>be configured for our secu<br>Wi-Fi Service. | sic<br>s,<br>our<br>ting<br>ıre |   |   |
|   | The follow                                                                                 | ing system was detected:                                                                                                    |                                 |   |   |
| A | Wi                                                                                         | ndows                                                                                                    |                                 |   |   |
|   |                                                                                            | JoinNow                                                                                                    |                                 | C |   |
|   | By clicking the JoinNow                                                                    | button you accept the following <u>term</u><br><u>conditions</u> .                                                                                                 | <u>s and</u>                    |   |   |
|   | Was your d                                                                                 | evice detected incorrectly?                                                                                                    |                                 |   |   |
|   | Select your de                                                                             | evice: (Windows 10 & Above 🗸                                                                                                    |                                 |   | В |
|   | Privacy Policy                                                                             | Powered by s                                                                                                    | ecurew2.com                     |   |   |

- b. If your device is detected incorrectly, select the correct type below.
- c. When confirmed, click "JoinNow".

2. An application download screen will automatically prompt and begin the SCSU\_eduroam\_WiFi.exe download process.

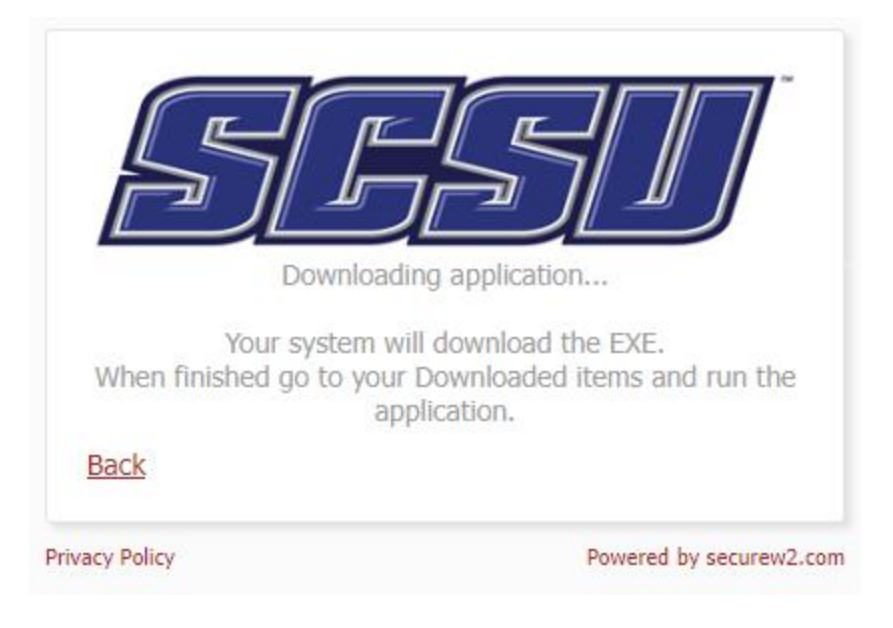

a. Click "Save" to download the file.

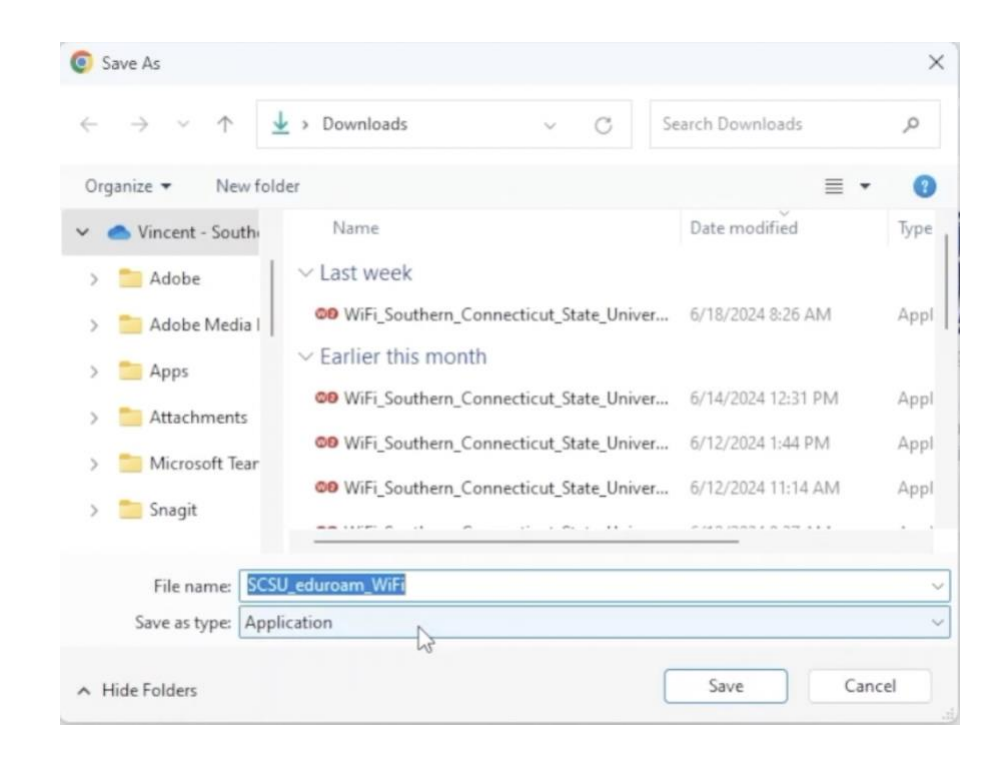

b. Once finished, go to your Downloaded items located at the top right of your browser and run the application.

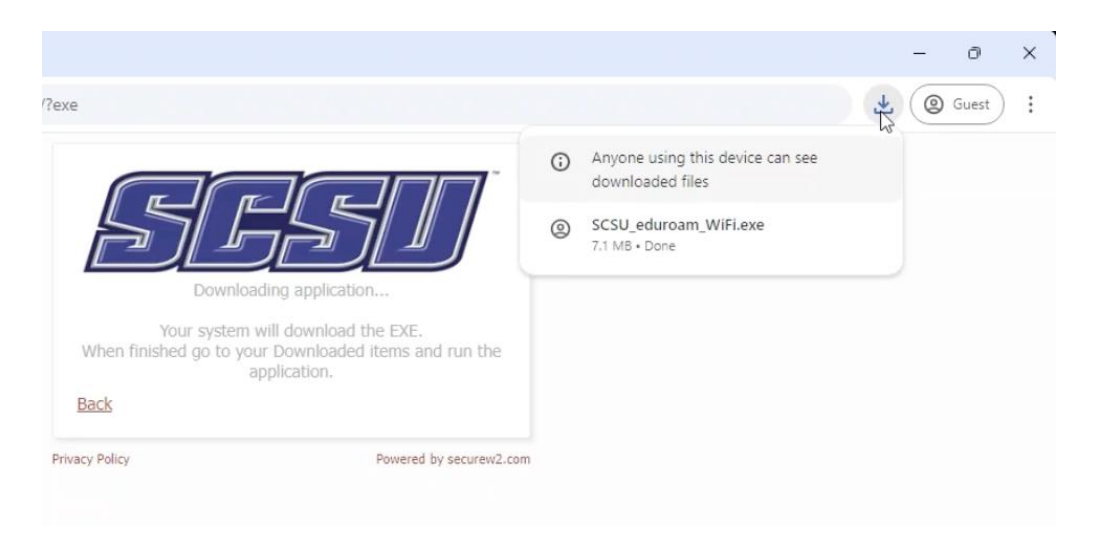

- c. The system will then ask you for permission to allow SecureW2 JoinNow to make changes to your device.
- 3. Select "Yes". Afterwards, a launch window will prompt.

| 00                                                                  | _                  |              |
|---------------------------------------------------------------------|--------------------|--------------|
| Settings                                                            |                    | Info         |
| <u>SF</u>                                                           | 5]]                |              |
| We are now launching a separate dialog to cont<br>provider website. | tinue sign-in at y | your account |
| When you have successfully signed-in, the                           | application will   | continue.    |
|                                                                     |                    |              |
|                                                                     |                    |              |
|                                                                     |                    |              |
|                                                                     |                    |              |
| CONFIGURE   AUTHENTICATE                                            | - I                | JOINED       |
| [                                                                   | Next               | Cancel       |

a. Once the window is highlighted, click "Next" to authenticate your credentials.

b. Enter your full SCSU email address and password.

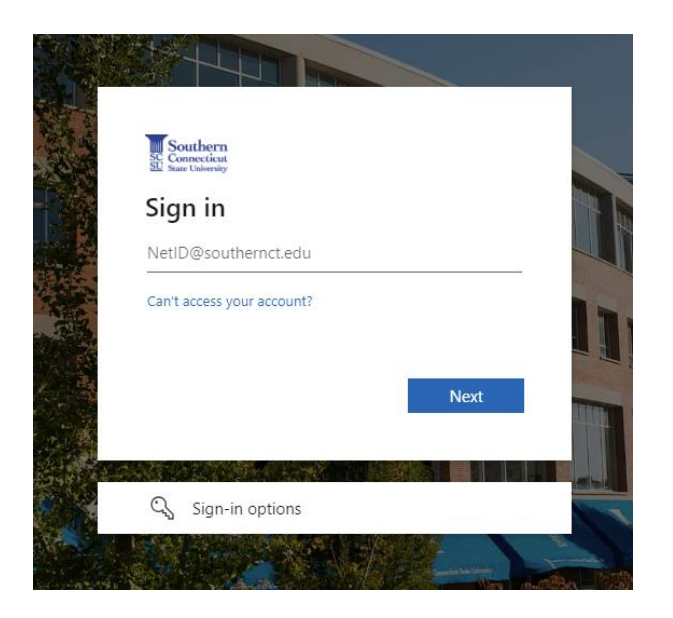

c. The system will prompt configuration and authentication.

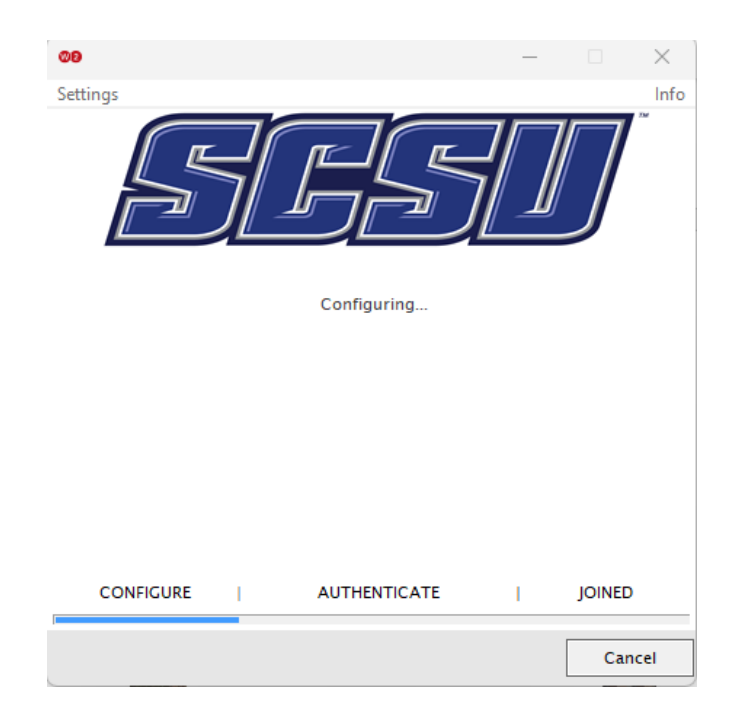

d. Once status on the screen reads as "Joined...", click "Done".

| <b>00</b> –              |        | ×    |
|--------------------------|--------|------|
| Settings                 |        | Info |
| <u>SGS</u>               | Ŋ      |      |
| Joined                   |        |      |
|                          |        |      |
|                          |        |      |
|                          |        |      |
|                          |        |      |
|                          |        |      |
|                          |        |      |
| CONFIGURE   AUTHENTICATE | JOINED |      |
|                          | Do     | ne   |

## Check your Wi-Fi Status

4. Once you have successfully joined, your device should reflect Wi-Fi connection to "eduroam".

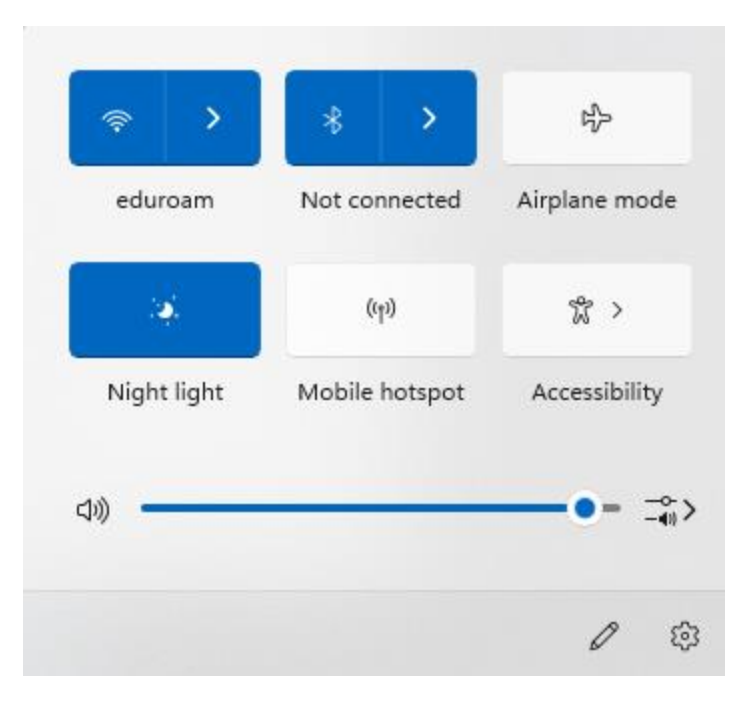

5. If any errors occur, please contact the SCSU IT Help Desk.